# ASICOMP.COM

Portal > Knowledgebase > ProfitMaker Fulfillment/Plus > Programs > Post Cash/Credit Card Deposit Window

Post Cash/Credit Card Deposit Window

Tammy Mason - 2017-08-18 - in Programs

## Post Cash/Credit Card Deposit Window

This option is located in Customer, Credit Card Processing, Post Credit Card Deposits.

The opening window display will allow you to select the orders you need to post. They can be selected by customer, order number, units, payment methods or by program Orders need to be printed before posting. Click OK.

| Post Credit Card Deposits            | ®                                                                             |
|--------------------------------------|-------------------------------------------------------------------------------|
|                                      | There are no items to show in this view                                       |
| Selection                            |                                                                               |
| ● All<br>○ Select<br>○ Range         | <ul> <li>O All</li> <li>O Select</li> <li>O Range</li> <li>O Range</li> </ul> |
| Payment Me                           | thods Programs                                                                |
| O Select<br>O Range                  | O Select<br>O Range                                                           |
|                                      | OK Cancel                                                                     |
| Excluded Process                     | CC Bill to name                                                               |
| Attention required                   |                                                                               |
| * = Authorization type is interface. | Edit Exclude Preview Post Close                                               |

Each record will display an icon indicating different statuses. The following icons are available

### Green

Indicates that the order has the required information to allow posting.

### Yellow

Indicates that this order requires some type of attention. I.E. missing authorization or contains a back order (only if paid with credit card). You may edit the record to enter the required information or review the back order options.

#### Red

Indicates that this order has been deselected for posting and will not print on the preview or posting report.

Additional information is available by scrolling to the right or selecting edit .

The list view will show the following information: Billing Code, Method of Payment, Check/Credit Card #, Expiration date, Authorization #, Program #, Customer #, Status, Order #, Order Amount, Credit amt (Credit Card), CR deposit (A/R deposit), FF cash, Total deposit and Prev dep amounts.

|                                                                                           | Post Credit Card Deposits |         |       |           |         |                  |        |            |             |        |    |         | 0          |
|-------------------------------------------------------------------------------------------|---------------------------|---------|-------|-----------|---------|------------------|--------|------------|-------------|--------|----|---------|------------|
| 1                                                                                         |                           |         | BC    | MP        | Un      | Check/CC #       | Expire | Auth #     | Program #   | Cust # | St | Order # | Trans id   |
|                                                                                           |                           |         | SB    | C3        | 1       |                  | 1      | 1288956340 | DIGITAL     | 16     |    | 33437   |            |
|                                                                                           | $\nabla$                  | ×       | CS    | VL        | 0       | 4111111111111111 | 12/12  | 300PNI     |             | 10100  |    | 32950   | V24A0A3D25 |
|                                                                                           |                           | ×       | CS    | VL        | 0       |                  | 1      |            |             | 10100  |    | 33279   |            |
|                                                                                           | $\nabla$                  |         | SB    | C3        | 0       |                  | 1      |            | CONZEL      | 10100  |    | 35430   |            |
|                                                                                           | $\nabla$                  |         | SB    | C4        | 0       |                  | 1      | 5T89709870 | 11111111111 | 10100  |    | 35615   |            |
|                                                                                           | $\nabla$                  | ×       | C     | VI        | 0       |                  | 1      |            | ELGIN       | 10103  |    | 35266   |            |
|                                                                                           |                           |         |       |           |         |                  |        |            |             |        |    |         |            |
|                                                                                           |                           |         |       |           |         |                  |        |            |             |        |    |         |            |
|                                                                                           |                           |         |       |           |         |                  |        |            |             |        |    |         |            |
|                                                                                           |                           |         |       |           |         |                  |        |            |             |        |    |         |            |
|                                                                                           |                           |         |       |           |         |                  |        |            |             |        |    |         |            |
|                                                                                           |                           |         |       |           |         |                  |        |            |             |        |    |         |            |
|                                                                                           |                           |         |       |           |         |                  |        |            |             |        |    |         |            |
|                                                                                           |                           |         |       |           |         |                  |        |            |             |        |    |         |            |
|                                                                                           |                           |         |       |           |         |                  |        |            |             |        |    |         |            |
|                                                                                           |                           |         |       |           |         |                  |        |            |             |        |    |         |            |
|                                                                                           |                           |         |       |           |         |                  |        |            |             |        |    |         |            |
|                                                                                           | <                         |         |       |           |         |                  |        |            |             |        |    |         | >          |
| Excluded     Process CC     Bill to name     Central City Mercedes     Attention required |                           |         |       |           |         |                  |        |            |             |        |    |         |            |
|                                                                                           | = AI                      | uthoria | ation | type is i | interfa | ce.              | Edit   | Exclud     | le Pre      | view   |    | Post    | Close      |

On the preview journal the "Credit amt", "CR deposit", and "FF cash" columns will be accumulated values for the current posting and previous postings, if applicable. The "Total deposit" column will total all deposits regardless of source. The "Prev dep" is the previous posted amount(s).

| Da<br>Tin               | Date: 06/17/17 Waterloo Fulfillment Company<br>Time: 12:23:30 Credit Card Deposits Receipts Edit Report |        |                 |         |            |             |            |          |            | Page:<br>Oper: | 1<br>FF |                      |    |
|-------------------------|----------------------------------------------------------------------------------------------------|--------|-----------------|---------|------------|-------------|------------|----------|------------|----------------|---------|----------------------|----|
|                         |                                                                                                    |        |                 |         |            |             |            |          |            |                |         |                      |    |
| BC                      | MP                                                                                                    | M/I    | Program #       | Order#  | Order am t | Credit am t | CR deposit | FF cas h | Total de p | Prevdep        | Change  | Cust# Ship to nam e  | Un |
| SB                      | C3                                                                                                    | М      | DIGITAL         | 33437   | 45.95      | 45.95       | 0.00       | 0.00     | 45.95      | 0.00           | 45.95   | 16 15 Degrees        | 1  |
| SB                      | C3                                                                                                    | М      | CONZ EL         | 35430   | 0.00       | 0.00        | 0.00       | 0.00     | 0.00       | 0.00           | 0.00    | 10100 Central City M | 0  |
| Visa Credit Card totals |                                                                                                    |        |                 | 45.95   | 0.00       | 0.00        | 45.95      | 0.00     | 45.95      |                |         |                      |    |
| SB                      | C4                                                                                                    | М      | 1111111111      | 35615 # | 43.60      | 43.60       | 0.00       | 0.00     | 43.60      | 0.00           | 43.60   | 10100 Central City M | 0  |
| I                       | Maste                                                                                                   | r Cre  | dit Card totals | 3       |            | 43.60       | 0.00       | 0.00     | 43.60      | 0.00           | 43.60   |                      |    |
| CM                      | VI                                                                                                    | Т      | ELGIN           | 35266   | -6.06      | -6.06       | 0.00       | 0.00     | -6.06      | 0.00           | -6.06   | 10103 Peterson Contr | 0  |
| CS                      | VI                                                                                                    | 1      |                 | 32950   | 12.72      | 12.72       | 0.00       | 0.00     | 12.72      | 0.00           | 12.72   | 10100 Central City M | 0  |
|                         | /isa-                                                                                                   | Inter  | face totals     |         |            | 6.66        | 0.00       | 0.00     | 6.66       | 0.00           | 6.66    |                      |    |
|                         | Granc                                                                                                   | l tota | s               |         |            | 96.21       | 0.00       | 0.00     | 96.21      | 0.00           | 96.21   |                      |    |

The preview journal will give you the necessary information to charge the customer's credit card. This information includes the credit card number and expiration date, along with the amount to post to their card. After you have run the charges and have received the authorization number, you will need to edit the appropriate records and enter this information. Following are examples of the edit screen.

In the example below, the order being displayed contains all of the necessary information required for a credit card order. This includes an **"Authorization #"**, **"Authorization date"** and **"Expiration date"**. The list view screen would have displayed this record with a green icon indicating that all required information has been entered for the order.

If the order was missing the **"Authorization #"** and/or **"Authorization date"**, the icon would have been yellow and you would have the opportunity to enter that information now.

| Payment information                                              | ation for order # 35430         |                                                                                             | 8                                    |
|------------------------------------------------------------------|---------------------------------|---------------------------------------------------------------------------------------------|--------------------------------------|
| Method of payment                                                | C3 Visa Credit Card             | Manual                                                                                      |                                      |
| Number<br>Authorization<br>Authorization date<br>Expiration date | 411111111111<br>/ /<br>/ /<br>/ | Order summary       Subtotal       A/R deposit       Cash       CC payment       Amount due | 0.00<br>0.00<br>0.00<br>0.00<br>0.00 |
|                                                                  |                                 | Unposted cash amt<br>Unposted CC                                                            | 0.00                                 |
|                                                                  |                                 | 0k Car                                                                                      | ncel                                 |

In situations where the order is paid by credit card and the order contains a backorder; an additional option is available. You may select to post and update your general ledger for only the shipped portion of the order (less the back order amount ) referred to as **"Later"** or select **"Now"** to post the gross amount of the order (includes the back order amount). The following edit windows will show both options and the affect on the information being displayed. In both cases these records would have displayed a yellow icon due to missing **"Authorization"** information and due to the order containing a back order.

| fethod of payment                                                       | Vita                                                                                         | Manual                           |               |
|-------------------------------------------------------------------------|----------------------------------------------------------------------------------------------|----------------------------------|---------------|
|                                                                         |                                                                                              | Order summary                    |               |
| Number                                                                  | 41111111111111                                                                               | Subtotal                         | 364.64        |
| Authorization                                                           |                                                                                              | A/H deposit                      | 0.00          |
| Authorization date                                                      |                                                                                              | Cash                             | 0.00          |
| Expration date                                                          | 10/11                                                                                        | CL payment                       | U.LU          |
|                                                                         | Ventical                                                                                     | tion Amount due                  | 364.64        |
| .ater = Order contains                                                  | Include backorder amount later<br>backorders. You have selected to post "Later               | Unposted cash amt<br>Unposted CC | 0.00<br>27.38 |
| otal credit card depos<br>seen included, if appli<br>sosted separately. | it has been reduced by the backorder amoun<br>cable ). The backorder will have to be authori | t (tax has<br>zed and            |               |
|                                                                         |                                                                                              |                                  | _             |

When you select **"Later"** the **"Unposted CC"** amount will be based upon the shipped value of the order. This will still result in a \$0.00- invoice being created. The new order created, due to the back order, will indicate payment to be made by credit card and will require a separate posting process.

Once the selection to post **"Now"** or **"Later"** is made and the deposit has been posted, additional modifications are not allowed. Please note that normally this selection is to be made once the order has been through the **"Bill/Ship Customer Order"** process.

Using the same order the following display shows the effect of selecting "Now".

When you select **"Now"** the **"Unposted CC"** amount will be based on the amount due and will not be reduced by the back order amount. This will still create a \$0.00- invoice. The balance of the deposit will be moved to the back order that has been created and will not require another posting unless the amount due does not equal the credit card payment.

| avan oara populiu                                                                                                    |                                                                    |
|----------------------------------------------------------------------------------------------------|--------------------------------------------------------------------|
| Payment information for order # 35615                                                                                                    | 8                                                                  |
| Method of payment C4 Master Credit Card                                                                                                    | Manual                                                             |
| Number     411111111111       Authorization     5T89709870       Authorization date     08/16/17       Expiration date     /                                                                                                    | Subtotal 43.60<br>A/R deposit 0.00<br>Cash 0.00<br>CC payment 0.00 |
|                                                                                                    | Amount due 43.60                                                   |
| Backorder options         Include backorder amount now         Include backorder amount later         Now = Order contains backorder. You have selected to post "Now". The total credit card deposit will be ( 43.60). The backorder will be created with a deposit that is equal to the backorder and | Unposted cash amt 0.00<br>Unposted CC 43.60                        |
|                                                                                                    | Ok Cancel                                                          |

Once the selection to post **"Now"** or **"Later"** is made and the deposit has been posted, additional modifications are not allowed. Please note that normally this selection is to be made once the order has been through the **"Bill/Ship Customer Order"** process.

Once you have entered the necessary information for the orders you want to post, you can select the preview option. Use the preview report to check for an errors. This will print all of the records marked green or yellow.

| Date:<br>Time: | Date:     08/17/17     Waterloo Fulfillment Company       Time:     12:29:34     Credit Card Deposits Receipts Edit Report |                   |         |            |             |            |         |           |          | Page:<br>Oper: | 1<br>FF              |    |
|----------------|----------------------------------------------------------------------------------------------------|-------------------|---------|------------|-------------|------------|---------|-----------|----------|----------------|----------------------|----|
| BC M           | Р М/                                                                                                    | Program #         | Order#  | Order am t | Credit am t | CR deposit | FF cash | Total dep | Prev dep | Change         | Cust# Ship to name   | Un |
| SB C           | м                                                                                                    | DIGITAL           | 33437   | 45.95      | 45.95       | 0.00       | 0.00    | 45.95     | 0.00     | 45.95          | 16 15 Degrees        | 1  |
| SB C           | м                                                                                                    | CONZEL            | 35430   | 0.00       | 0.00        | 0.00       | 0.00    | 0.00      | 0.00     | 0.00           | 10100 Central City M | 0  |
| Visa           | Cred                                                                                                    | t Card totals     |         |            | 45.95       | 0.00       | 0.00    | 45.95     | 0.00     | 45.95          |                      |    |
| SB C4          | м                                                                                                    | 1111111111        | 35615 # | 43.60      | 43.60       | 0.00       | 0.00    | 43.60     | 0.00     | 43.60          | 10100 Central City M | 0  |
| Mast           | er Cr                                                                                                    | e dit Card totals | 3       |            | 43.60       | 0.00       | 0.00    | 43.60     | 0.00     | 43.60          |                      |    |
| CS VI          | 1                                                                                                    |                   | 32950   | 12.72      | 12.72       | 0.00       | 0.00    | 12.72     | 0.00     | 12.72          | 10100 Central City M | 0  |
| Visa           | - Inte                                                                                                    | rface totals      |         |            | 12.72       | 0.00       | 0.00    | 12.72     | 0.00     | 12.72          |                      |    |
| Gran           | nd tota                                                                                                    | als               |         |            | 102.27      | 0.00       | 0.00    | 102.27    | 0.00     | 102.27         |                      |    |

The final posting report will display the same information (will include G/L postings), but only for the records that contain a green icon. At this point the Fulfillment Order can be "Transferred to Billing" and the invoice printed.